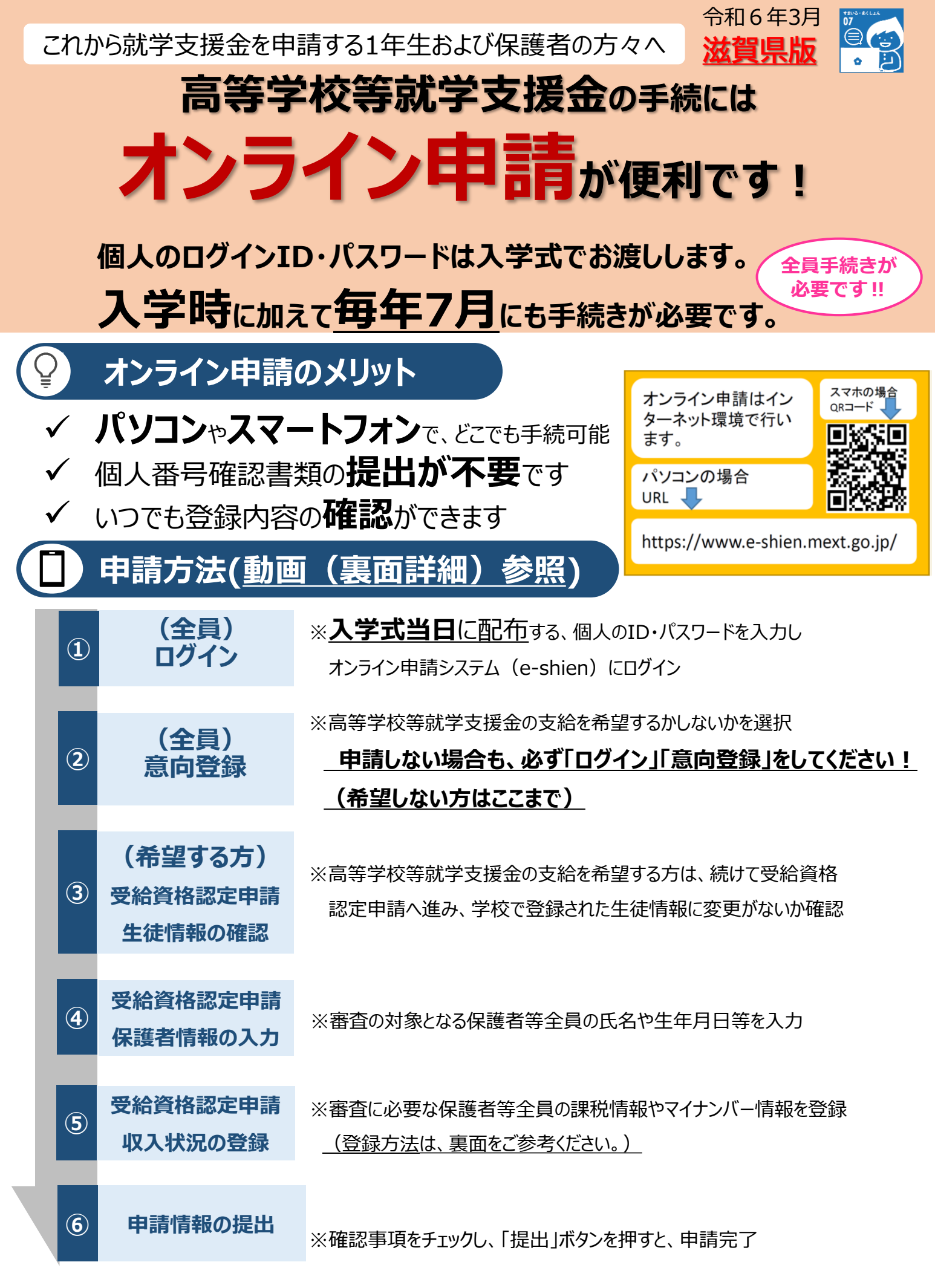

◇操作方法は動画(裏面詳細)や「オンライン申請の手引き」(PDF)をご確認ください。

## ] 申請方法(収入状況の登録パターン)

保護者等の収入状況は、次のいずれかの方法で登録します。必ずいずれかの手続きをお願いします。 I マイナンバーカード・通知カード・マイナンバーが記載された住民票を持っている場合

滋賀県教育委員会で課税情報等を確認するため、保護者等の個人番号を入力します。 ☆毎年7月の手続きは、原則意向確認登録のみとなります。

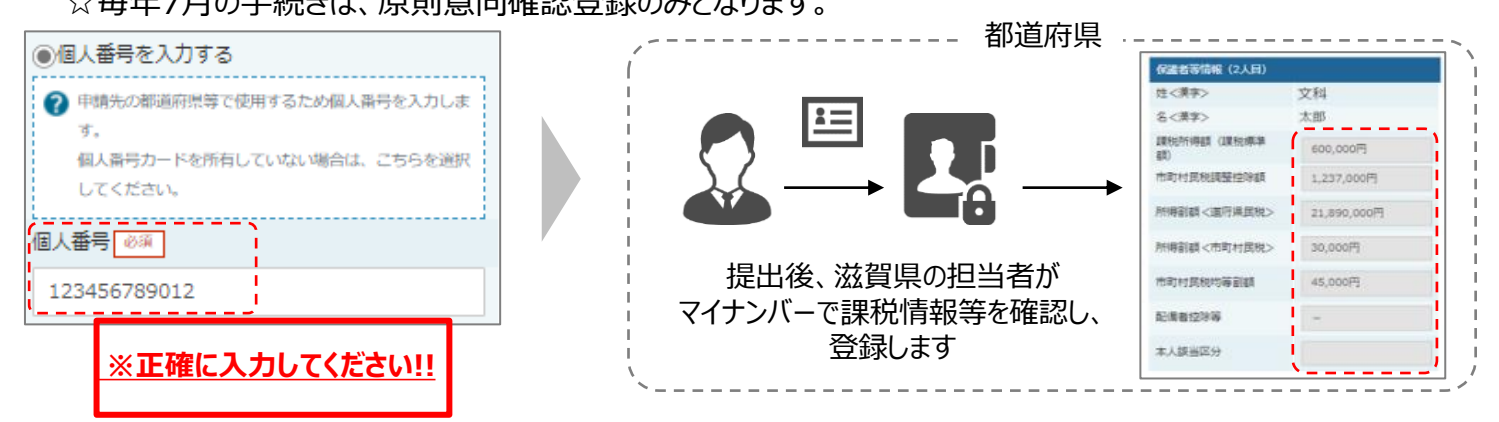

## マイナンバーカードを持っていて、マイナポータルを利用する場合 ※マイナンバーカードを市区町村で受け取った際に設定した4桁のパスワードが必要です!!

## 保護者等のマイナンバーカードを読み取り、マイナポータルから課税情報等を取得します。

- ★毎年7月にマイナポータルから課税情報等を取得していただく必要があります。
- ★マイナポータルのメンテナンス中(土日等)などには手続きできない場合があります。
- ☆マイナンバーが他人の目に触れることはありません。

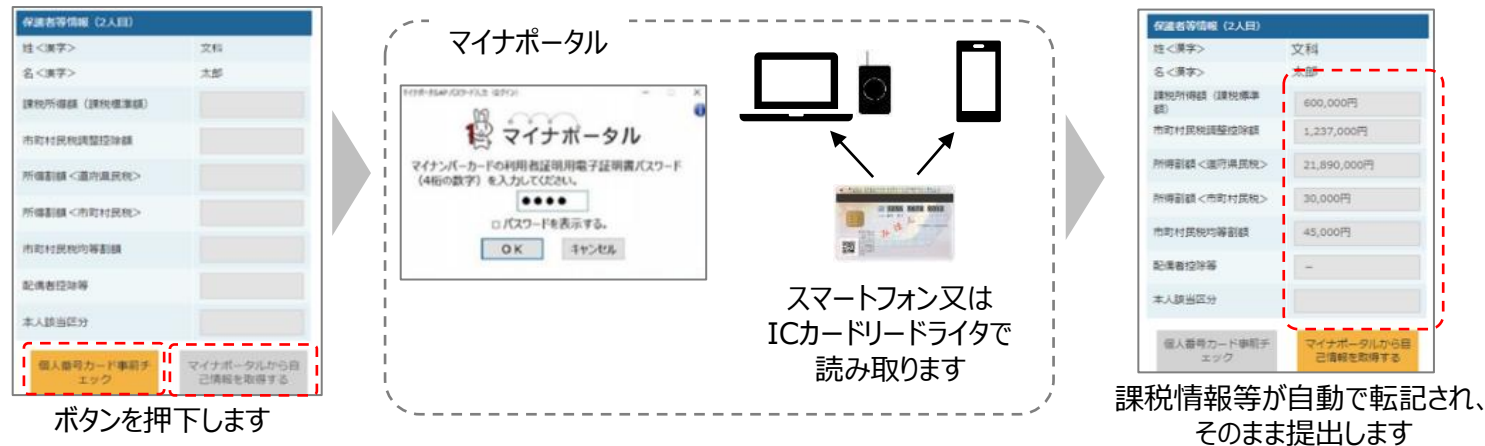

## **I**、Iのいずれも難しい場合

書面で、保護者等の課税証明書又は個人番号(マイナンバー)を学校に提出します。

令和6年3月29日(金)までに下記の堅田高等学校事務室までご連絡ください。

|              | 留意事項                                                |                |                   |        |
|--------------|-----------------------------------------------------|----------------|-------------------|--------|
| $\checkmark$ | 保護者等全員の個人番号(マイナンバー)の入力                              | が必要です!         |                   |        |
| ,            | ※配摘有空隙を受けている保護有等についても入<br>※ひとり親の場合以外は省略できません!       |                |                   |        |
| $\checkmark$ | 申請手順の詳細については、文部科字省HPでもこが<br>・ 申請者向け利用マニュアル ・よくあるFAQ | 催認いたたけます。<br>「 |                   |        |
|              | ・ <mark>オンライン申請の説明動画</mark> (youtube                | )              | ▶ 高校生等への修学支援      | 検索     |
| $\checkmark$ | 書面での申請を希望する場合は、今和6年3月2                              | 9日(金)までに       | <u></u> 必ず下記までご連絡 | 客ください。 |
| $\checkmark$ | 問い合わせ先 滋賀県立堅田高等学校 事務室                               | 電話:077-        | -572-1206         |        |